## Maskertje maken

-Open een bestand met transparante achtergrond.

-Schilder met zwarte penselen een vlek in het midden en breidt ze verder uit tot je de een leuke vorm hebt gemaakt.

-Je kan de dekking en stroom van het penseel wat afwisselen.

## Masker Gebruiken

-Zet boven je gemaakte maskertje een mooie foto.

-Maak een uitknipmasker door met je cursor tussen de 2miniatuurlagen te gaan staan en klik met Alt in gedrukt. Je ziet de cursor veranderen in een pijltje

-Of : selecteer de fotolaag en ga bovenaan naar lagen : uitknipmasker maken. Klaar is Kees.

-Afwerken naar eigen goeddunken

Veel plezier

Gaviota